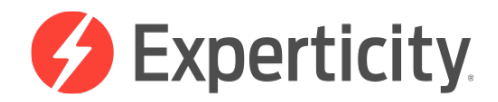

## Steps to Join Experticity

1. Visit Experticity.com/REI, enter your email address and click "Sign Up Now"

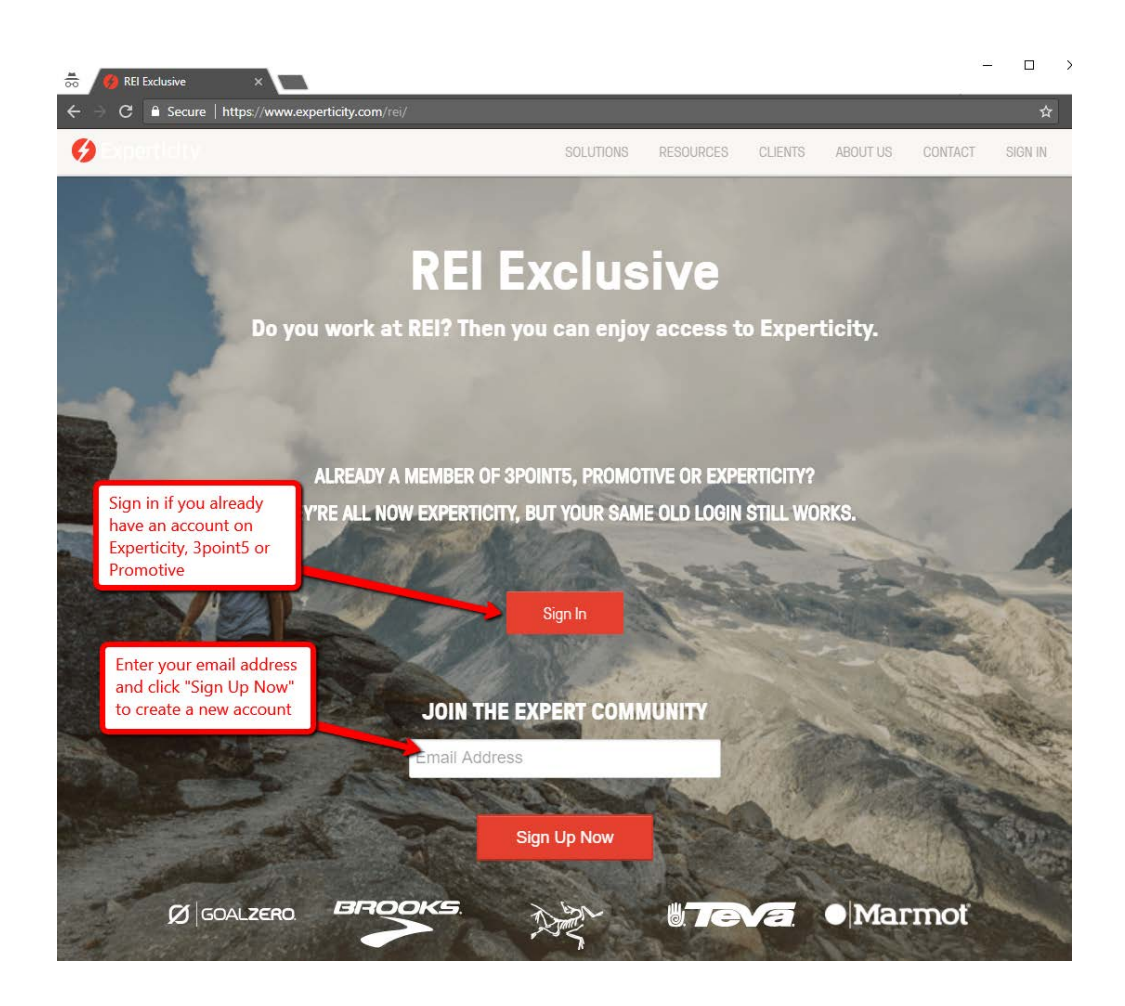

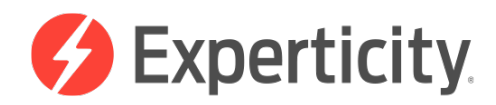

2. Fill in your name and email address

| ← → C 🔒 Secure   https://www.experticity.com/?onb_email=JohnMcTest%40ExpertTest.com&onb_autoShow=true                                                                                                    |                             |                                     |                              |  |  |  |
|----------------------------------------------------------------------------------------------------|-----------------------------|-------------------------------------|------------------------------|--|--|--|
| Separation Separation | eady a member? Sign In      |                                     | Sign In   Sign Up   Business |  |  |  |
|                                                                                                    | Join the community,         | Derticity<br>become a brand insider |                              |  |  |  |
|                                                                                                    | 8 John                      | McTest                              |                              |  |  |  |
| Every d                                                                                                    | ☑ JohnMcTest@ExpertTest.com | 1                                   | h-up                         |  |  |  |
| anniter Unight                                                                                                    | â                           | Show                                |                              |  |  |  |
|                                                                                                    | I have a Group Code ()      | ms of Service                       |                              |  |  |  |
| 37 No.                                                                                                    | Sign Up                     | Join with Facebook                  |                              |  |  |  |
| Expert /'ek,spərt/                                                                                                    |                             |                                     |                              |  |  |  |

3. Search and select REI

| 6 Experticity     |            |                                    |                                   |            | Sign In   Sign Up  <br>Skip | Business |
|-------------------|------------|------------------------------------|-----------------------------------|------------|-----------------------------|----------|
| Search and select | Search     | Add an af<br>You must be affiliate | filiation.<br>d to access brands. | Group Code | <u>e</u>                    |          |
| nei               | Q, rei     |                                    |                                   |            |                             |          |
|                   |            | Recreational Equ<br>Employees      | upment Inc - REI Retail           | >          |                             |          |
|                   |            | 274 brands                         | 8 12999 members                   |            |                             |          |
| Every d           | Beilly     | O'Reilly Auto Par                  | ts Retail Employees               |            | ъup                         |          |
|                   | AUTO PARTS | 5 6 46 brands                      | S 1832 members                    |            | 100                         |          |
|                   |            | RID N REI GMBH                     | Retail Employees                  |            |                             |          |
|                   |            | 6 1 brand                          | & 0 members                       |            |                             |          |
|                   |            | OTICAS DEL REI                     | LTDA Retail Employees             |            |                             |          |
|                   |            | 6 1 brand                          | 8 0 members                       |            |                             |          |

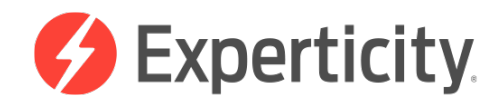

4. Search and select the location you work at. Disregard "retail" if you work in Kent.

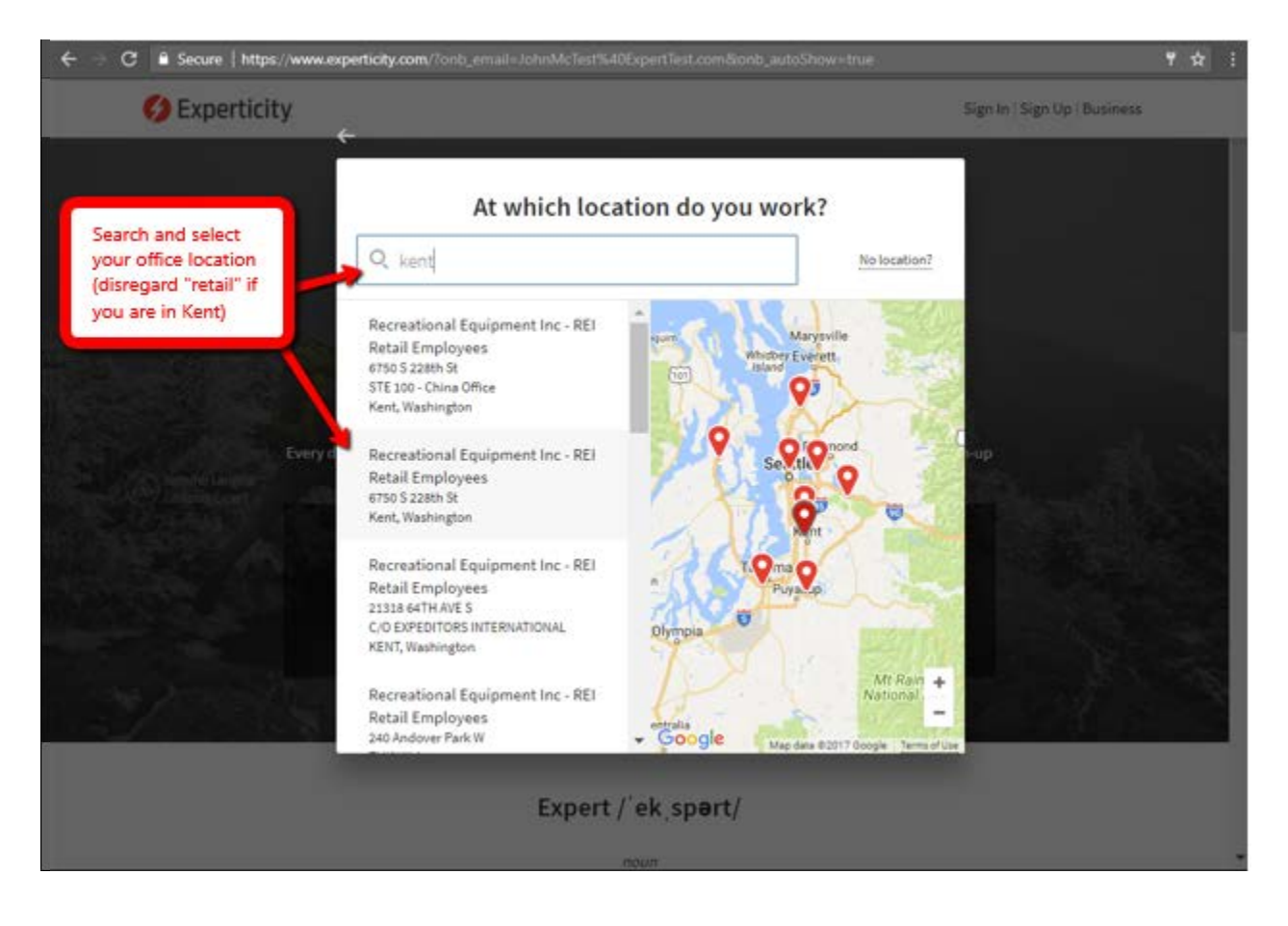

5. Fill out the required fields. If your position doesn't match what is available, please select "Sales Associate".

| Ø Experticity                                                                                                    | -                            | Sign Un   Sign Un   Bu<br>Skip                                                                |   | Sign In   Sign Up   Business<br>Kip      |  |
|----------------------------------------------------------------------------------------------------|------------------------------|-----------------------------------------------------------------------------------------------|---|------------------------------------------|--|
| Fill out the required fields<br>make sure your Employee<br>accurate. If the position op<br>don't fit your role, please si<br>select "Sales Associate". | ind<br>D is<br>tions<br>mply | Recreational Equipment Inc - REI Retail<br>Employees group application.<br>Access 274 brands. |   |                                          |  |
| Every d                                                                                                    | * Positi<br>Sale             | on<br>s Associate                                                                             | Ŧ | up                                       |  |
| Role/                                                                                                    |                              | Employment Status                                                                             |   |                                          |  |
| and the second                                                                                                    | Full                         | Time                                                                                          | ٠ |                                          |  |
|                                                                                                    | " Hire D                     | ate                                                                                           |   |                                          |  |
|                                                                                                    | 10/1                         | 3/17                                                                                          |   |                                          |  |
|                                                                                                    | * Emplo                      | yee ID or Member Number                                                                       |   | Real                                     |  |
|                                                                                                    | 123                          | 156789                                                                                        |   | 1. 1. 1. 1. 1. 1. 1. 1. 1. 1. 1. 1. 1. 1 |  |
|                                                                                                    | By ap                        | plying, you agree to this group's <u>terms of use</u> .                                       |   |                                          |  |
|                                                                                                    | _                            | 1940 - 1959                                                                                   | _ |                                          |  |

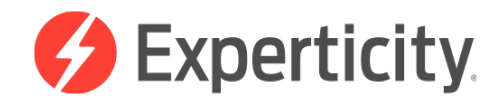

6. Make sure you select a location. You can update it at any time through your profile.

| ← → C 🔒 Secure   https://www.experticity.com/?onb_email=JohnMcTest%40ExpertTest.com&ionb_autoShow=true                                                                 |         |                                     |                                                                                                    |          |    |                              | ۲ | ☆    | ŧ |
|----------------------------------------------------------------------------------------------------|---------|-------------------------------------|----------------------------------------------------------------------------------------------------|----------|----|------------------------------|---|------|---|
| 6 Experticity                                                                                                    |         |                                     |                                                                                                    |          | \$ | Sign In   Sign Up   Business |   |      |   |
| Make sure you select a location<br>this step is skipped it may resu<br>in brands not populating in the<br>feed. You can update this throu<br>your profile at any time. |         | ntion. If<br>esult<br>the<br>nrough | n. If<br>alt<br>e<br>ugh<br>Brands want to connect with certain types of people.<br>Add your location to access more brands. |          |    |                              |   |      |   |
|                                                                                                    | Every d | Location<br>United St               | ates •                                                                                                    | Utah     | ¥  |                              |   |      |   |
|                                                                                                    | And the |                                     | Ad                                                                                                    | łd       |    |                              |   | 1.00 |   |
|                                                                                                    |         |                                     | Expert /'e                                                                                                    | k,spərt/ |    |                              |   |      | * |

7. Finish remaining steps and enjoy your Experticity access.

Please reach out to Expert Support if you are still experiencing issues:

- Hours: Monday Friday from 8 a.m. to 8:30 p.m. MST, and from 10 a.m. to 5 p.m. Saturday and Sunday
- **Phone:** 866-376-4685
- Email or Instant Chat: <u>https://expert-support.experticity.com/hc/en-us</u>